0

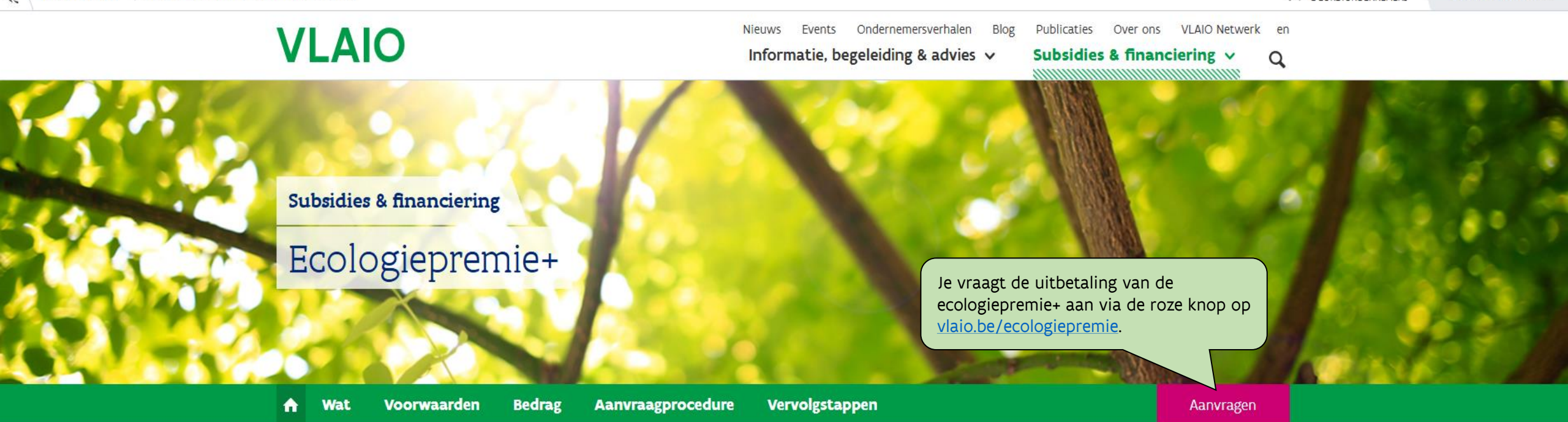

# In 't kort

Heb je plannen om te investeren in een duurzame technologie? Dan kom je mogelijk in aanmerking voor een ecologiepremie+. Deze ecologiepremie is een financiële tegemoetkoming voor ondernemingen die investeren in een technologie die in deze lijst (pdf-versie) staat. De technologieën sluiten aan bij de thema's koeling, transport, warmte/verwarming, water en diverse. Met de ecologiepremie+ wil de Vlaamse overheid ondernemingen stimuleren om hun processen duurzaam, klimaatvriendelijk, circulair en energiezuinig te organiseren.

## Samengevat

#### Voor wie?

ondernemingen die investeren in het Vlaamse Gewest

### Voor wat?

investering in performante ecologische technologieën (limitatieve lijst)

### Bedrag

10 tot 55% van de meerkost van de investering

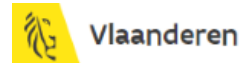

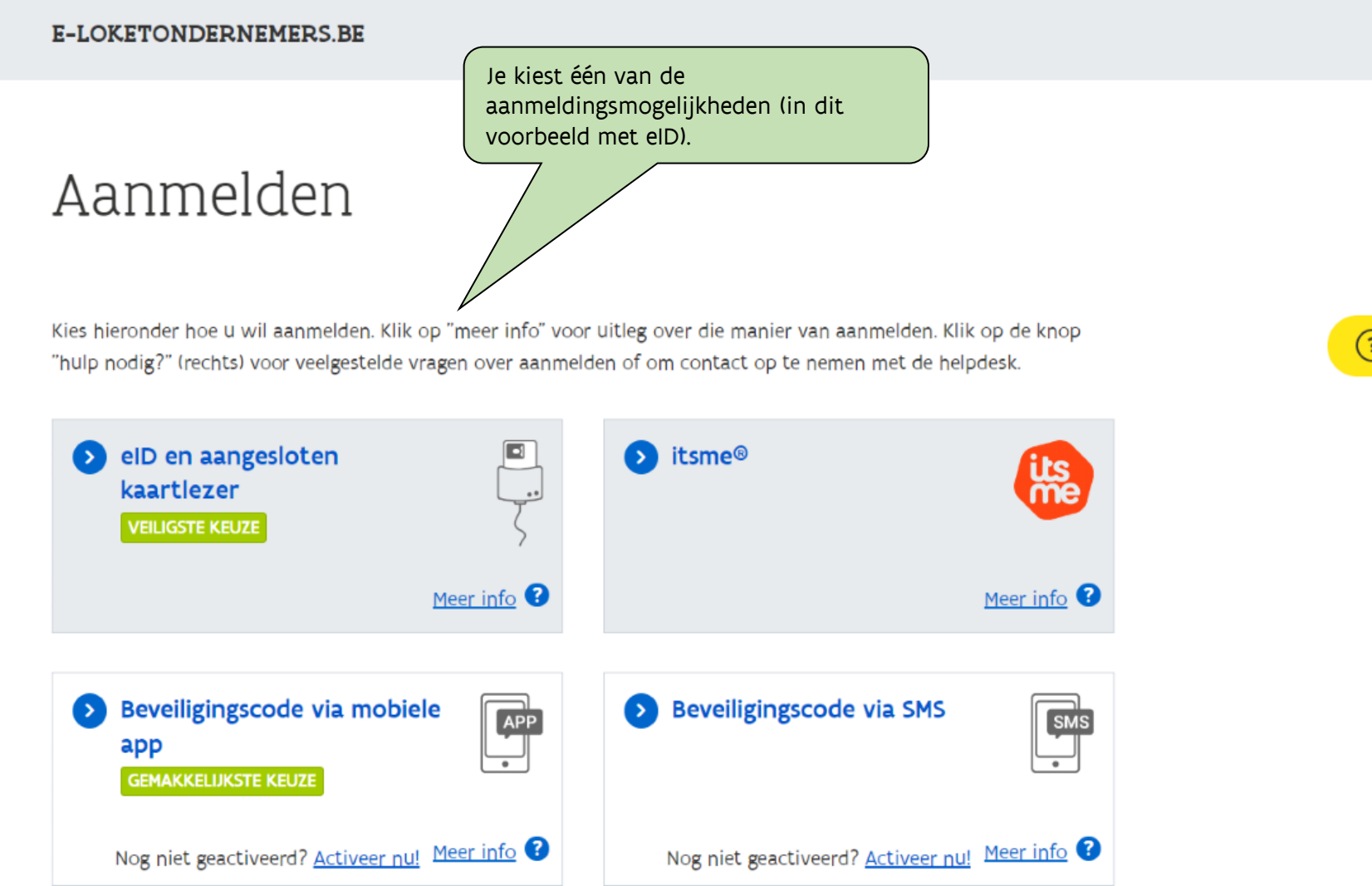

# (?) HULP NODIG BIJ AANMELDEN?

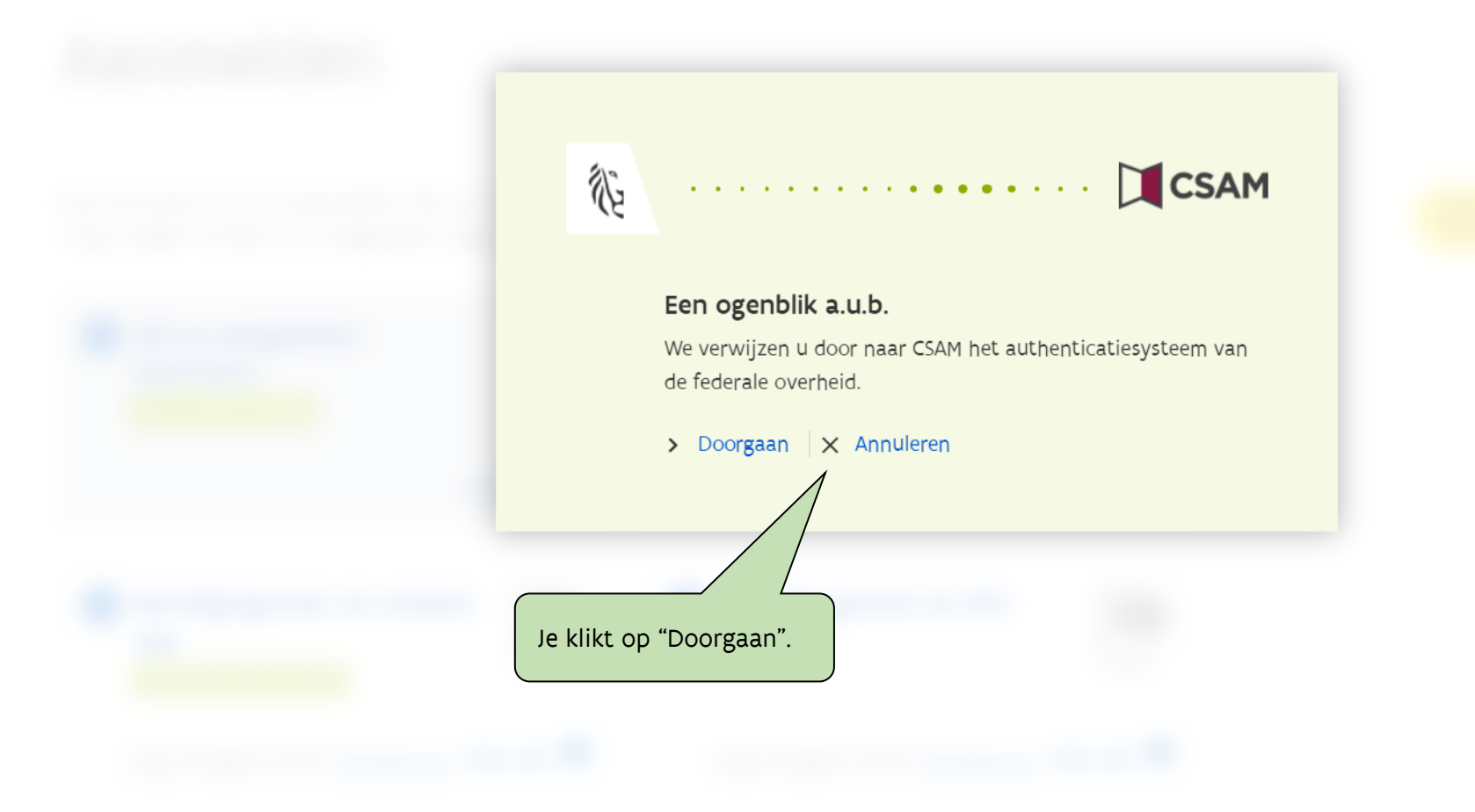

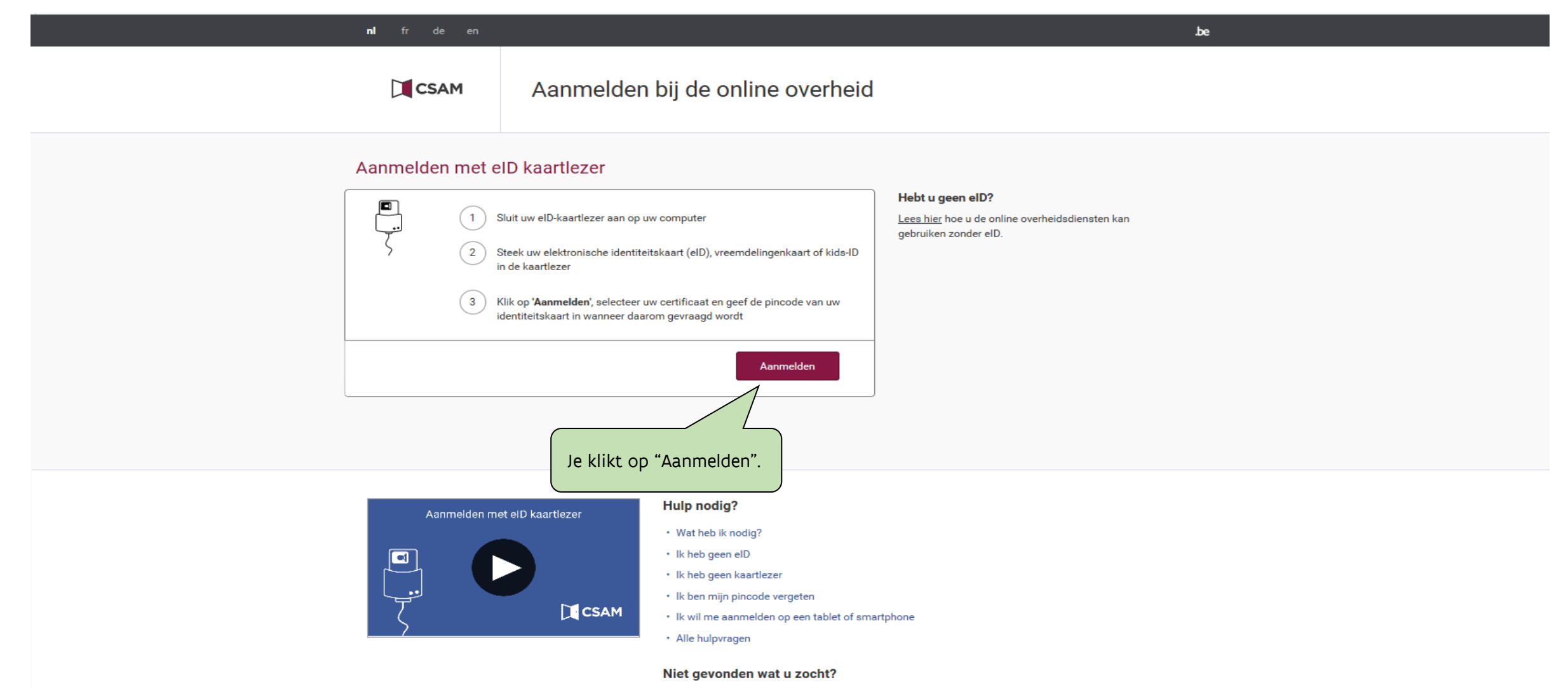

Raadpleeg onze hulppagina's en vind snel een antwoord op uw vraag.

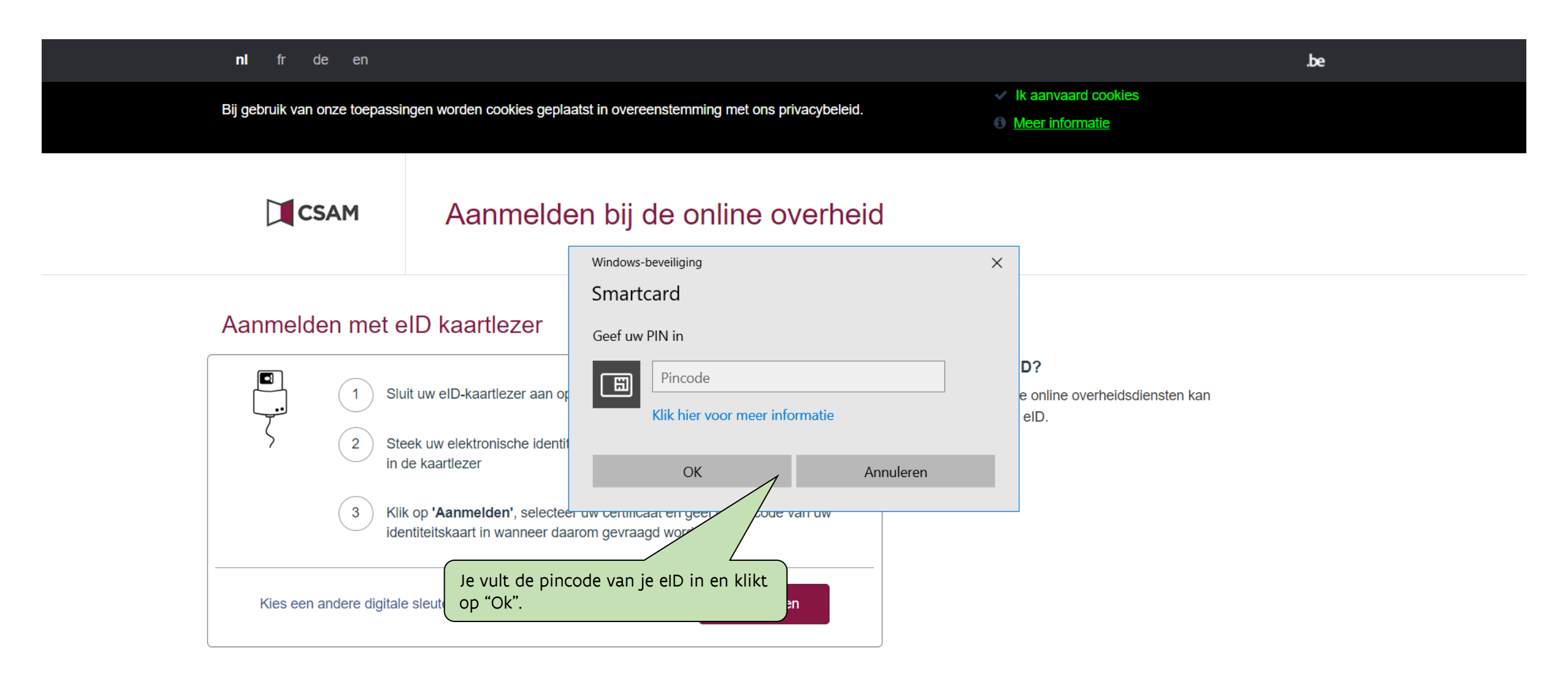

## E-LOKETONDERNEMERS.BE

# Aanmelden

### SELECTEER NAMENS WIE JE WIL AANMELDEN

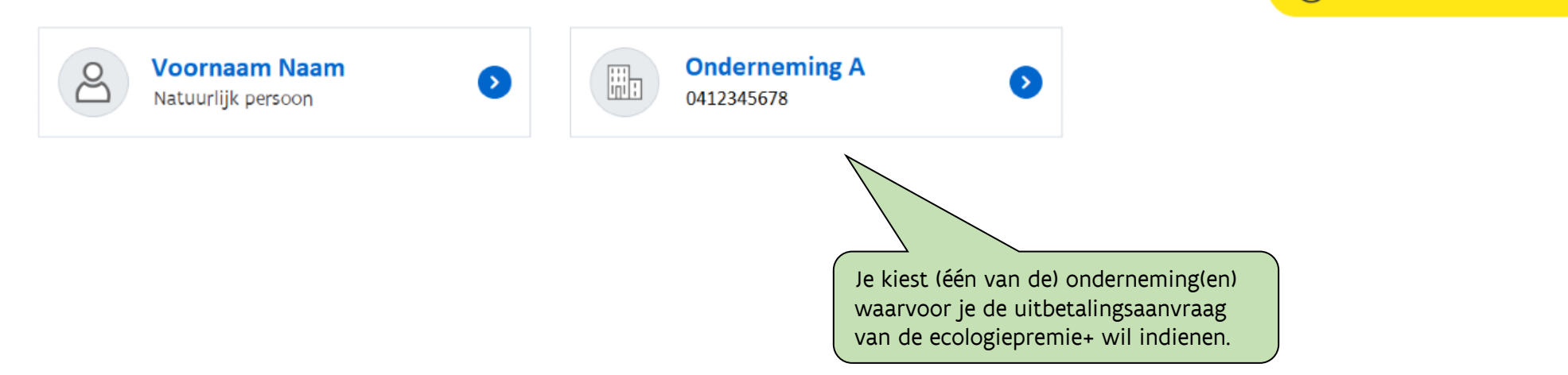

(?) HULP NODIG BIJ AANMELDEN?

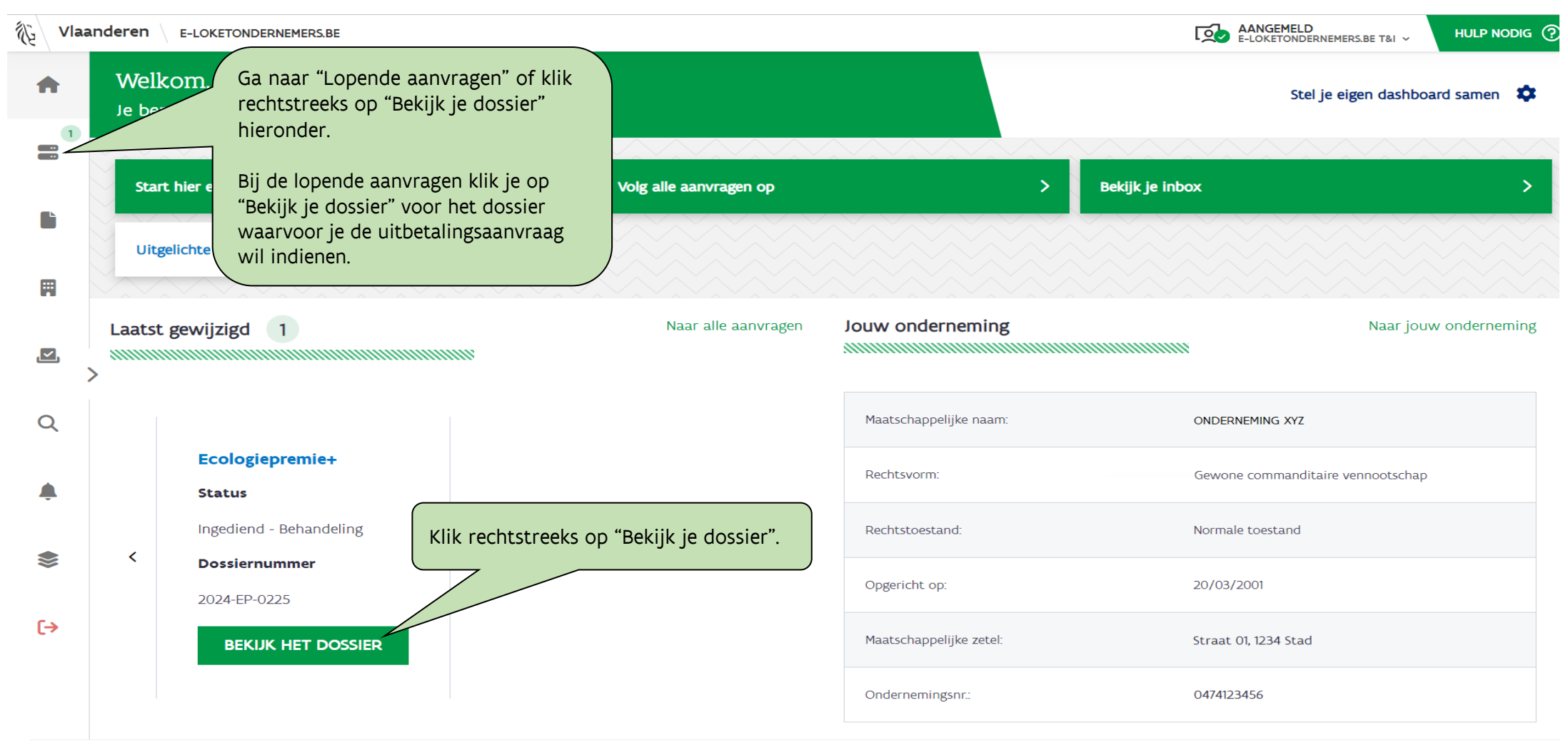

e-loketondernemers.be is een samenwerking van overheidsdiensten. Met ondersteuning van VLAIO

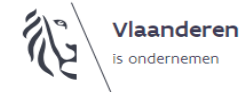

OVER ONS | DEELNEMEN | GEBRUIKSVOORWAARDEN | PRIVACYVERKLARING | TOEGANKELIJKHEIDVERKLARING COOKIES

?

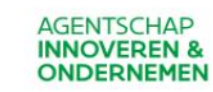

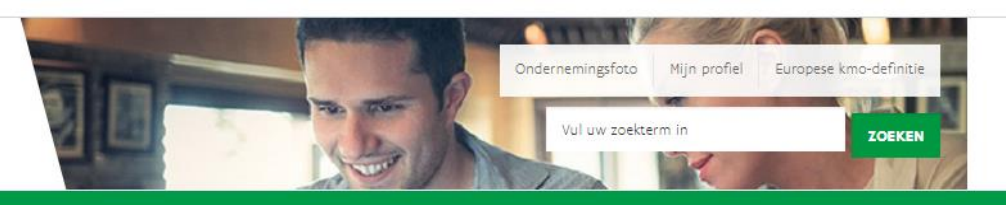

Home Agentschap Innoveren & Ondernemen

Welkom, Korinne

Wisselen van organisatie | Afmelden

# Overzicht

Voor projecten ingediend vanaf 1 juli 2024 wordt de budgetteller berekend op basis van de toegekende steun bij beslissing.

Op dit ogenblik rest een openstaand saldo van 1.000.000,00 euro.

### KLIK HIER VOOR EEN NIEUW PROJECT

|                                        |                   |         |                             | bijkomen  |  |
|----------------------------------------|-------------------|---------|-----------------------------|-----------|--|
| Jw projecten                           |                   |         |                             |           |  |
| Nummer                                 | Indieningsdatum   | Status  | Bewerken                    | intonjn e |  |
| 2025-EP-0072                           | 23/03/2025        | Beslist | Detail Uitbetalen Annuleren |           |  |
| Klik op "U<br>van (een o<br>aan te vra | • Ecologi<br>Plus |         |                             |           |  |

### Schrijf in op nieuwsbrief

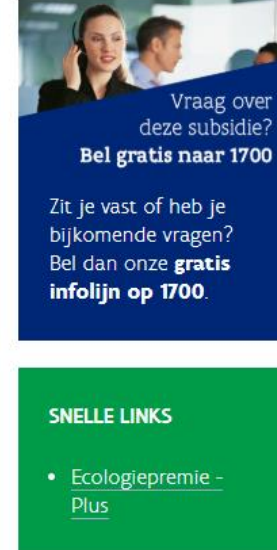

getoond

Wijzig het

finaliseert.

correct, kan je het

hier nog wijzigen.

rekeningnummer

uitbetalingsaanvraag

vooraleer je de

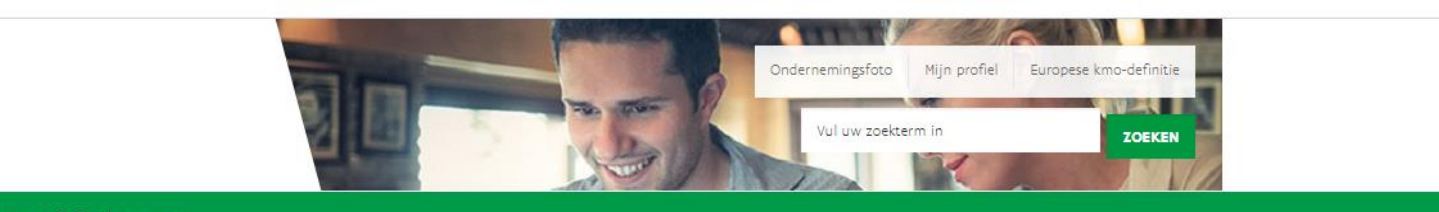

Ecologiepremie Plus - demo aanvraag

Home Agentschap Innoveren & Ondernemen

AGENTSCHAP **INNOVEREN &** ONDERNEMEN

Welkom, Korinne

Betalingshistoriek

### Wisselen van organisatie | Afmelden

### Schrijf in op nieuwsbrief

Vraag over deze subsidie? Bel gratis naar 1700 Zit je vast of heb je bijkomende vragen? Bel dan onze gratis

Aanvraag uitbetaling 2025-EP-0072

Er zijn nog geen uitbetalingen aangevraagd of uitgevoerd.

1. Controleer of het nummer gebeuren. rekeningnummer correct is. Indien niet

GA TERUG

BEVESTIG

Het rekeningnummer van uw onderneming is BIC = I IBAN = Is dit rekeningnummer nog van toepassing? Rekeningnummer wijzigen

Ik verklaar op eer dat mijn investeringsproject (bekijk technologieoverzicht)

gestart en minstens voor 30,00% (€ 109.500,00 ) gerealiseerd is

gestart en minstens voor 60,00% (€ 219.000,00) gerealiseerd is

beëindigd is en voor minder dan 60,00% (€ 219.000,00) gerealiseerd is

beëindigd is en minstens voor 60,00% (€ 219.000,00) gerealiseerd is

De gevraagde uitbetaling zal op dit

infalijn on 1700 2. Je duidt één van de opties aan, afhankelijk van hoever de investeringen al zijn uitgevoerd:

- Optie 1: de investeringen zijn voor minstens 30% uitgevoerd, zie dia 10;

- Optie 2: de investeringen zijn voor minstens 60% uitgevoerd, zie dia 15;
- Optie 3: de investeringen zijn beëindigd en zijn voor minder dan 60% uitgevoerd, zie dia 20;
- Optie 4: de investeringen zijn beëindigd en zijn voor minstens 60% uitgevoerd, zie dia 25.

PAGINA'S

Wat is de

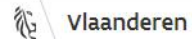

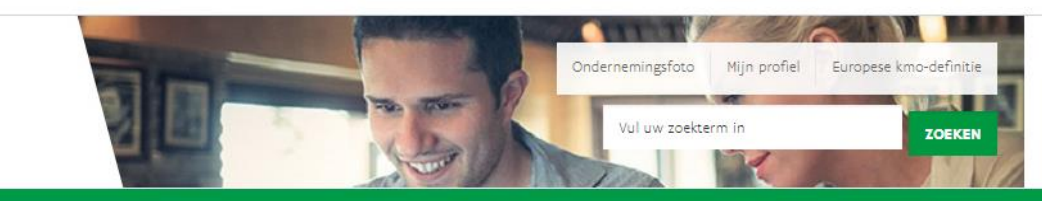

Home Agentschap Innoveren & Ondernemen

AGENTSCHAP INNOVEREN & ONDERNEMEN

**Opgelet!** – Zijn de investeringen reeds voor 60% gerealiseerd, dan kan je meteen de uitbetaling van de eerste en tweede schijf samen aanvragen. Ga hiervoor naar <u>dia 15</u>.

# Optie 1: de investeringen zijn voor minstens 30% uitgevoerd.

Het investeringsprogramma is gedeeltelijk gerealiseerd. De eerste schijf van 30% kan worden uitbetaald nadat er voor 30% van de gesteunde investeringen werden aangetoond. Deze investeringen moeten worden aangetoond op basis van volgende documenten:

- de facturen voor de aankopen
- bij financiële leasing de getekende leasingovereenkomst
- het bewijs van activering: de afschrijvingstabellen of een uittreksel uit de grootboekrekeningen.

彩

### AGENTSCHAP INNOVEREN & ONDERNEMEN

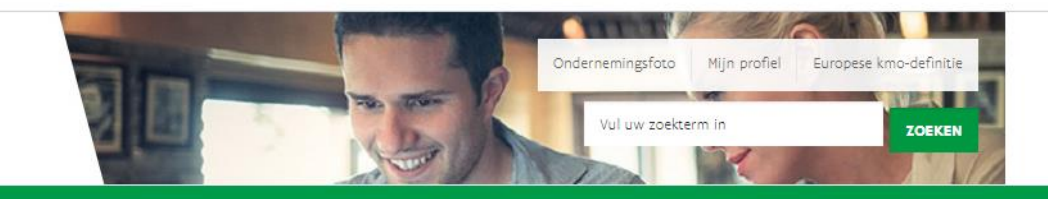

### Home Agentschap Innoveren & Ondernemen

Aanvraag uitbetaling 2025-EP-0072

Ik verklaar op eer dat mijn investeringsproject (bekijk technologieoverzicht)

gestart en minstens voor 30,00% (€ 109.500,00 ) gerealiseerd is

gestart en minstens voor 60,00% (€ 219.000,00) gerealiseerd is
beëindigd is en voor minder dan 60,00% (€ 219.000,00) gerealiseerd is
beëindigd is en minstens voor 60,00% (€ 219.000,00) gerealiseerd is

Er zijn nog geen uitbetalingen aangevraagd of uitgevoerd.

Het rekeningnummer van uw onderneming is BIC :

BEVESTIG

Welkom, Korinne

Betalingshistoriek

nummer gebeuren.

GA TERUG

Wisselen van organisatie | Afmelden

De gevraagde uitbetaling zal op dit

### Schrijf in op nieuwsbrief

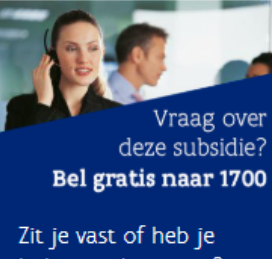

Zit je vast of heb je bijkomende vragen? Bel dan onze **gratis infolijn op 1700**.

### SNELLE LINKS

• Ecologiepremie -Plus

POPULAIRSTE PAGINA'S

1. Duid optie 1 aan wanneer de investeringen voor minstens 30% zijn uitgevoerd.

Ecologiepremie Plus - demo aanvraag

2. Klik op "Bevestig".

IBAN =

Is dit rekeningnummer nog van toepassing?

Rekeningnummer wijzigen

### AGENTSCHAP INNOVEREN & ONDERNEMEN

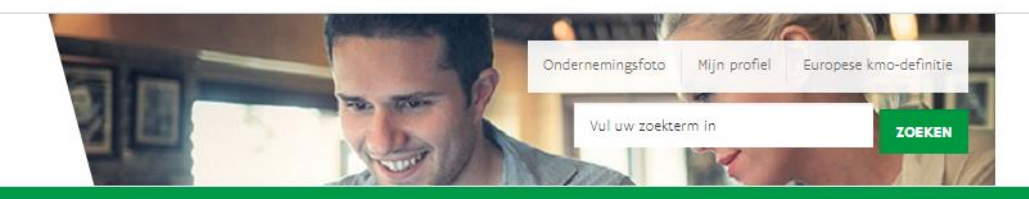

Home Agentschap Innoveren & Ondernemen

Aanvraag uitbetaling 2025-EP-0072

vul dan de datum van ondertekening van de leasingovereenkomst in.

Welkom, Korinne

Wisselen van organisatie | Afmelden

### Schrijf in op nieuwsbrief

1. Vul de datum van de eerste (voorschot)factuur in of de datum van ondertekening van de financiële leasingsovereenkomst die betrekking heeft op de gesteunde investering.

| Vul de datum in    | 02/06/2025   | (dd/mm/jjjj) |
|--------------------|--------------|--------------|
| GA TERUG GA VERDER |              |              |
|                    |              |              |
| 2. Klik op         | "Ga verder". |              |

Vul hierna de datum in van uw eerste factuur indien uw investering een aankoop is. Betreft uw aankoop een financiële leasing

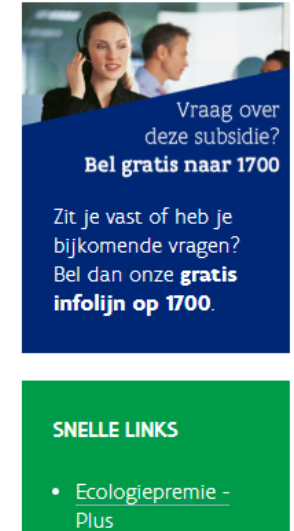

彩

### AGENTSCHAP **INNOVEREN &** ONDERNEMEN

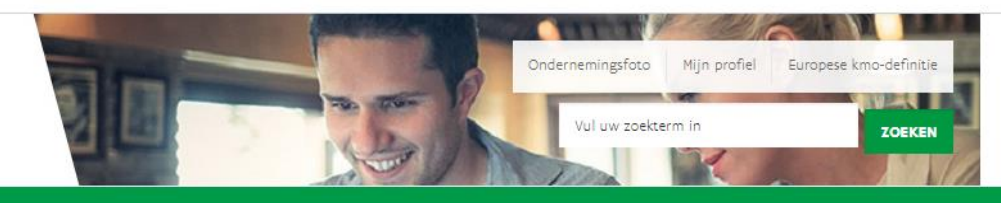

Home Agentschap Innoveren & Ondernemen

Welkom, Korinne

### Wisselen van organisatie | Afmelden

### Schrijf in op nieuwsbrief

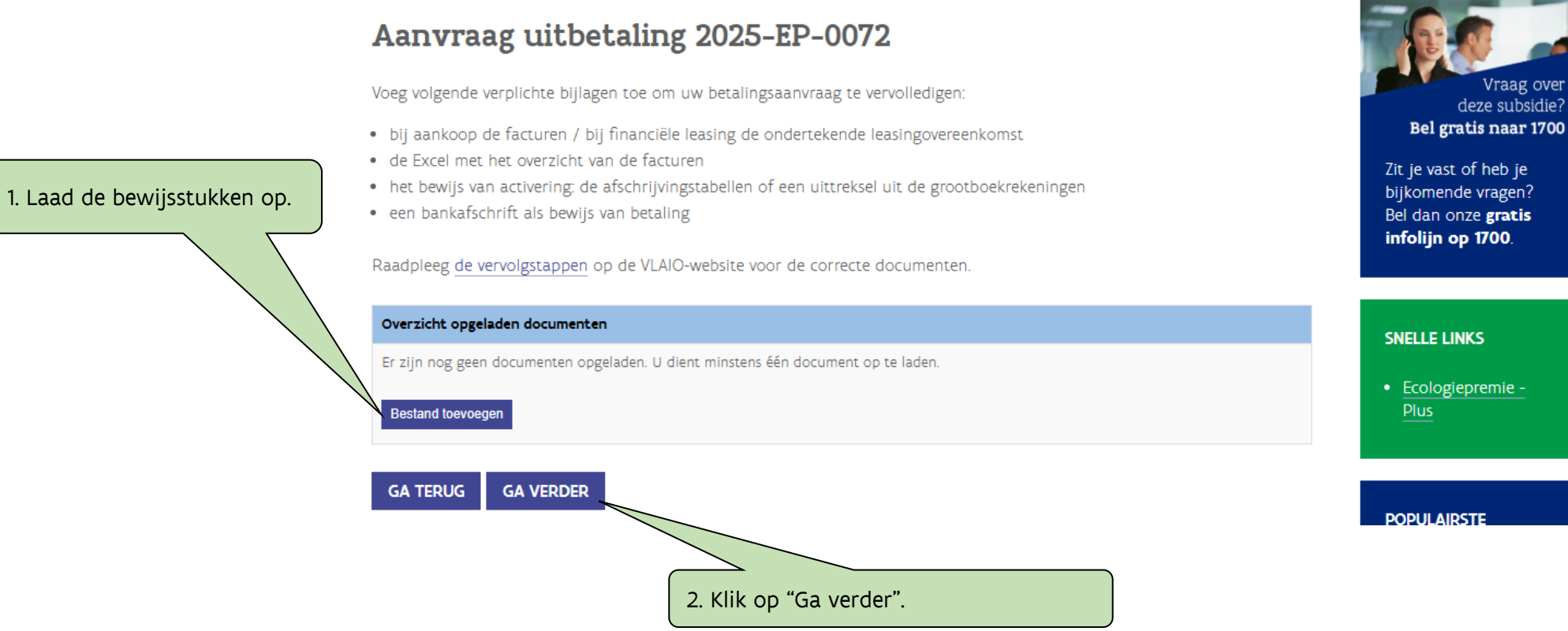

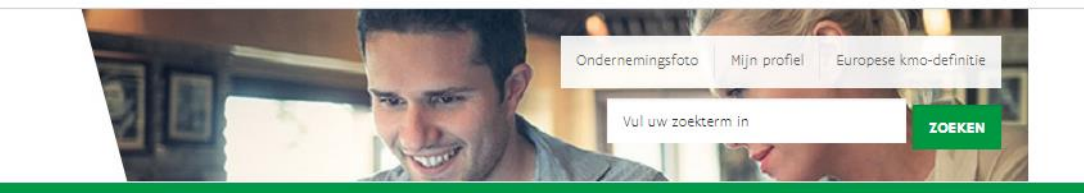

#### AGENTSCHAP INNOVEREN & ONDERNEMEN

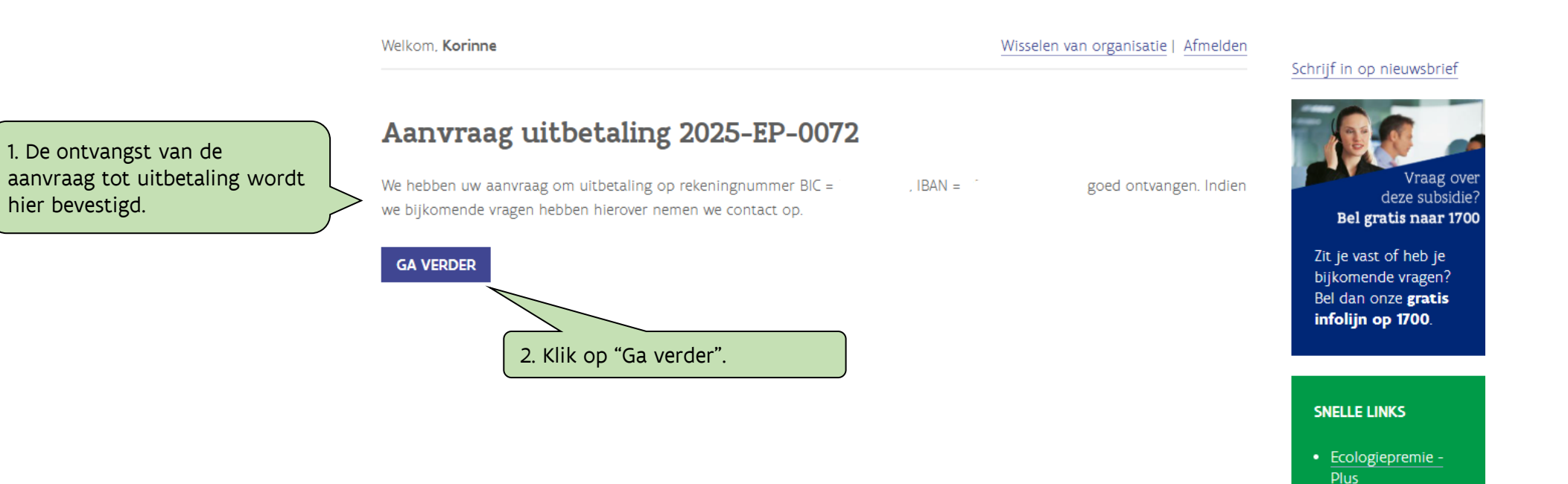

衍

# AGENTSCHAP

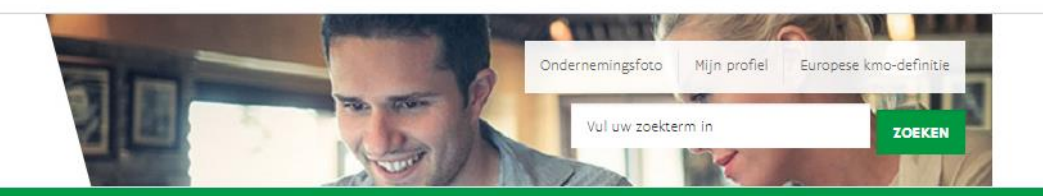

Home Agentschap Innoveren & Ondernemen

**Opgelet!** – Zijn de investeringen volledig gerealiseerd, dan kan je meteen de uitbetaling van de eerste, tweede en derde schijf samen aanvragen. Ga hiervoor naar <u>dia 25</u>.

# Optie 2: de investeringen zijn voor minstens 60% uitgevoerd.

Het investeringsproject is gedeeltelijk gerealiseerd. De tweede schijf van 30% kan worden uitbetaald nadat er voor 60% gesteunde investeringen werden aangetoond. Deze investeringen moeten worden aangetoond op basis van volgende documenten:

- de facturen voor de aankopen
- bij financiële leasing de getekende leasingovereenkomst
- het bewijs van activering: de afschrijvingstabellen of een uittreksel uit de grootboekrekeningen;
- een bankafschrift als bewijs van betaling

### AGENTSCHAP INNOVEREN & ONDERNEMEN

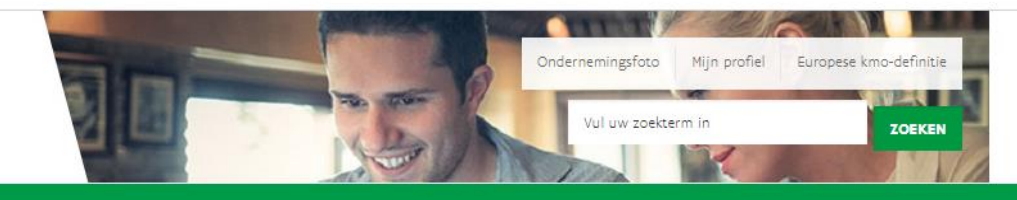

Home Agentschap Innoveren & Ondernemen

Welkom, Korinne

Wisselen van organisatie | Afmelden

De gevraagde uitbetaling zal op dit

### Schrijf in op nieuwsbrief

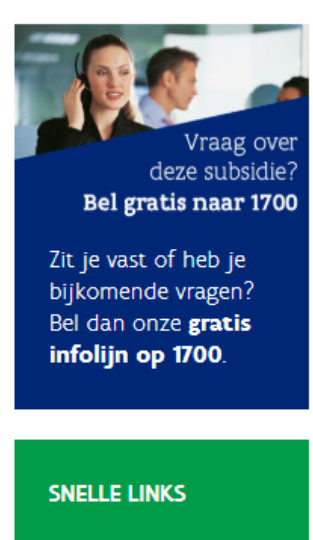

• Ecologiepremie -Plus

Populairste Pagina's

1. Duid optie 2 aan wanneer de investeringen voor minstens 60% zijn uitgevoerd.

# Aanvraag uitbetaling 2025-EP-0072

### Betalingshistoriek

Er zijn nog geen uitbetalingen aangevraagd of uitgevoerd.

Het rekeningnummer van uw onderneming is BIC : nummer gebeuren.

\_

Is dit rekeningnummer nog van toepassing?

Rekeningnummer wijzigen

IBAN =

Ik verklaar op eer dat mijn investeringsproject (bekijk technologieoverzicht)

- gestart en minstens voor 30,00% (€ 109.500,00 ) gerealiseerd is
- estart en minstens voor 60,00% (€ 219.000,00) gerealiseerd is
- O beëindigd is en voor minder dan 60,00% (€ 219.000,00) gerealiseerd is
- O beëindigd is en minstens voor 60,00% (€ 219.000,00) gerealiseerd is

GA TERUG BEVESTIG

2. Klik op "Bevestig".

### AGENTSCHAP INNOVEREN & ONDERNEMEN

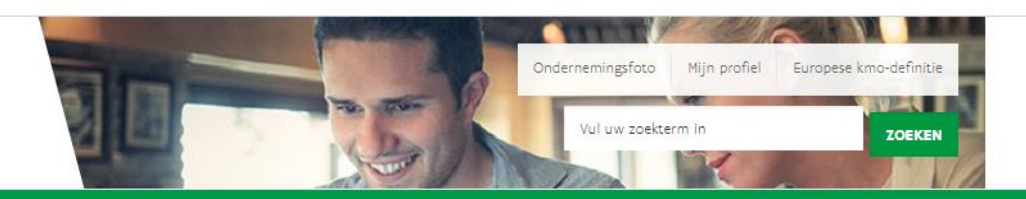

|                                                                                                    | Welkom, <b>Korinne</b>                                                                                                    |            | Wisselen van organisatie   Afmelden | Schriif in op nieuwsbrief                                                                              |
|----------------------------------------------------------------------------------------------------|----------------------------------------------------------------------------------------------------|------------|-------------------------------------|----------------------------------------------------------------------------------------------------|
| 1. Vul de datum van de eerste<br>(voorschot)factuur in of de<br>datum van ondertekening van<br>de financiële<br>leasingsovereenkomst (indien | <b>Aanvraag uitbetaling 2025–EP–0072</b><br>Vul hierna de datum in van uw eerste factuur indien uw investering een aankoop is. Betreft uw aankoop een financiële leasing vul dan de datum van ondertekening van de leasingovereenkomst in. |            |                                     | Vraag over<br>deze subsidie?<br>Bel gratis naar 1700                                                   |
| van toepassing) die<br>betrekking heeft op de<br>gesteunde investeringskosten.                                                               | Vul de datum in 02/06                                                                                                    | 5/2025     | (dd/mm/jjjj)                        | Zit je vast of heb je<br>bijkomende vragen?<br>Bel dan onze <b>gratis</b><br><b>infolijn op 1700</b> . |
|                                                                                                    | 2. Klik op "Ga                                                                                                    | a verder". |                                     | SNELLE LINKS<br>• Ecologiepremie -<br>Plus                                                             |

1. Laad de bewijsstukken op.

家

### AGENTSCHAP INNOVEREN & ONDERNEMEN

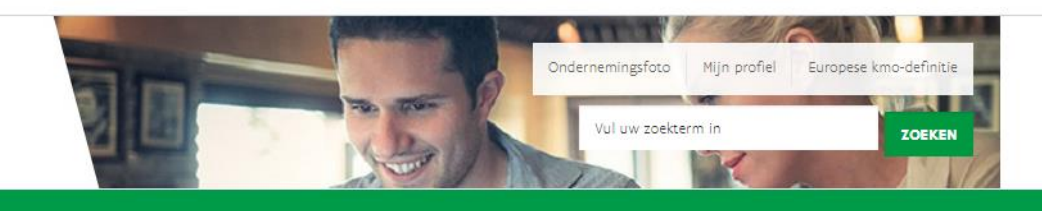

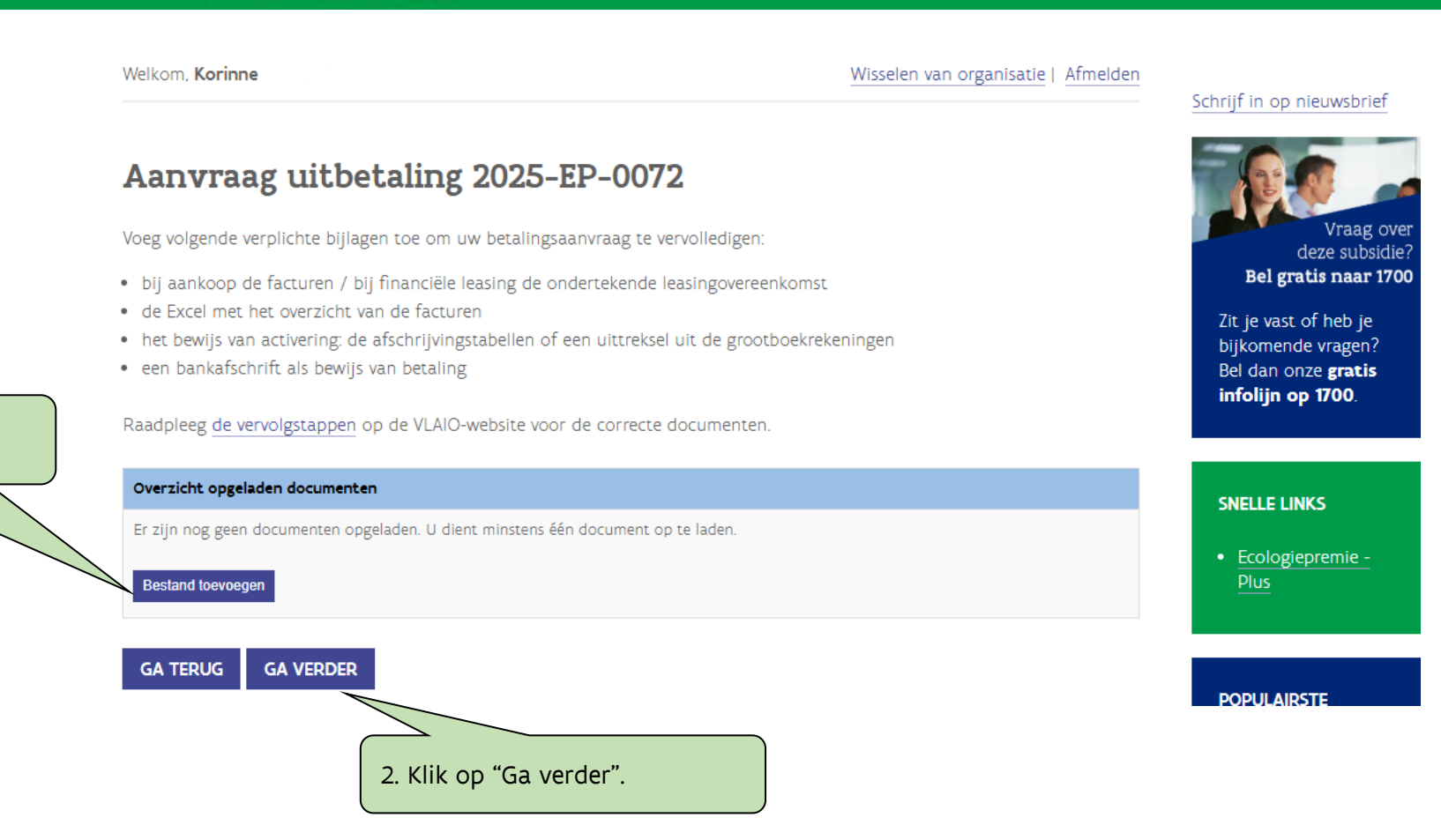

家

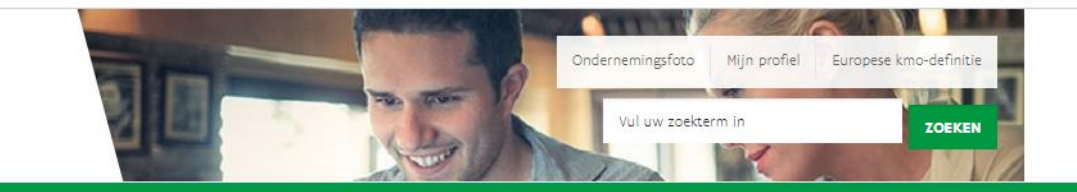

#### AGENTSCHAP INNOVEREN & ONDERNEMEN

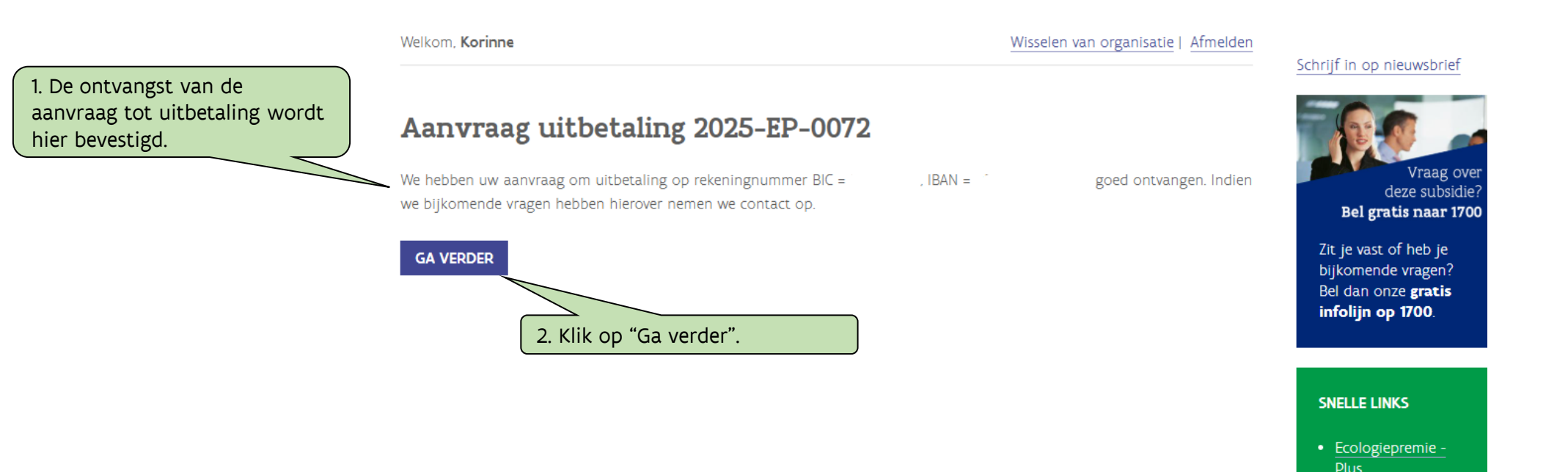

The

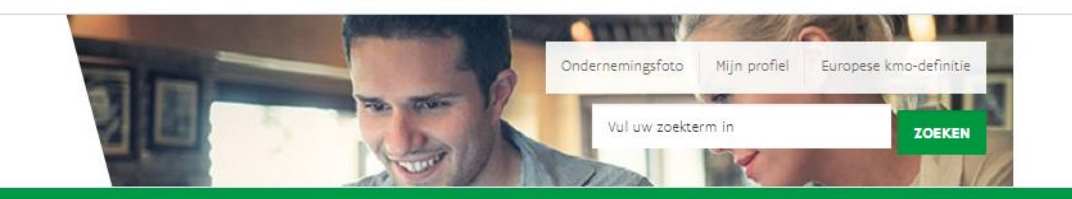

Home Agentschap Innoveren & Ondernemen

# Optie 3: de investeringen zijn beëindigd en zijn voor minder dan 60% uitgevoerd.

Het investeringsprogramma is beëindigd en minder dan 60% van de gesteunde investeringskosten zijn uitgevoerd. De 'datum van beëindiging' betekent de laatste datum, hetzij van de laatste factuur, hetzij van de akte bij verwerving van een onroerend goed dat in aanmerking komt voor steun, hetzij van de ondertekeningsdatum van de laatste of enige financiële leasingovereenkomst.

Indien er minder dan 60% van de investeringen zijn uitgevoerd kan hoogstens de eerste schijf van de steun al uitbetaald zijn.

### AGENTSCHAP INNOVEREN & ONDERNEMEN

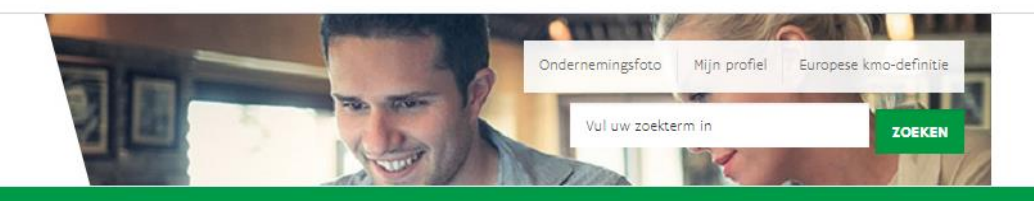

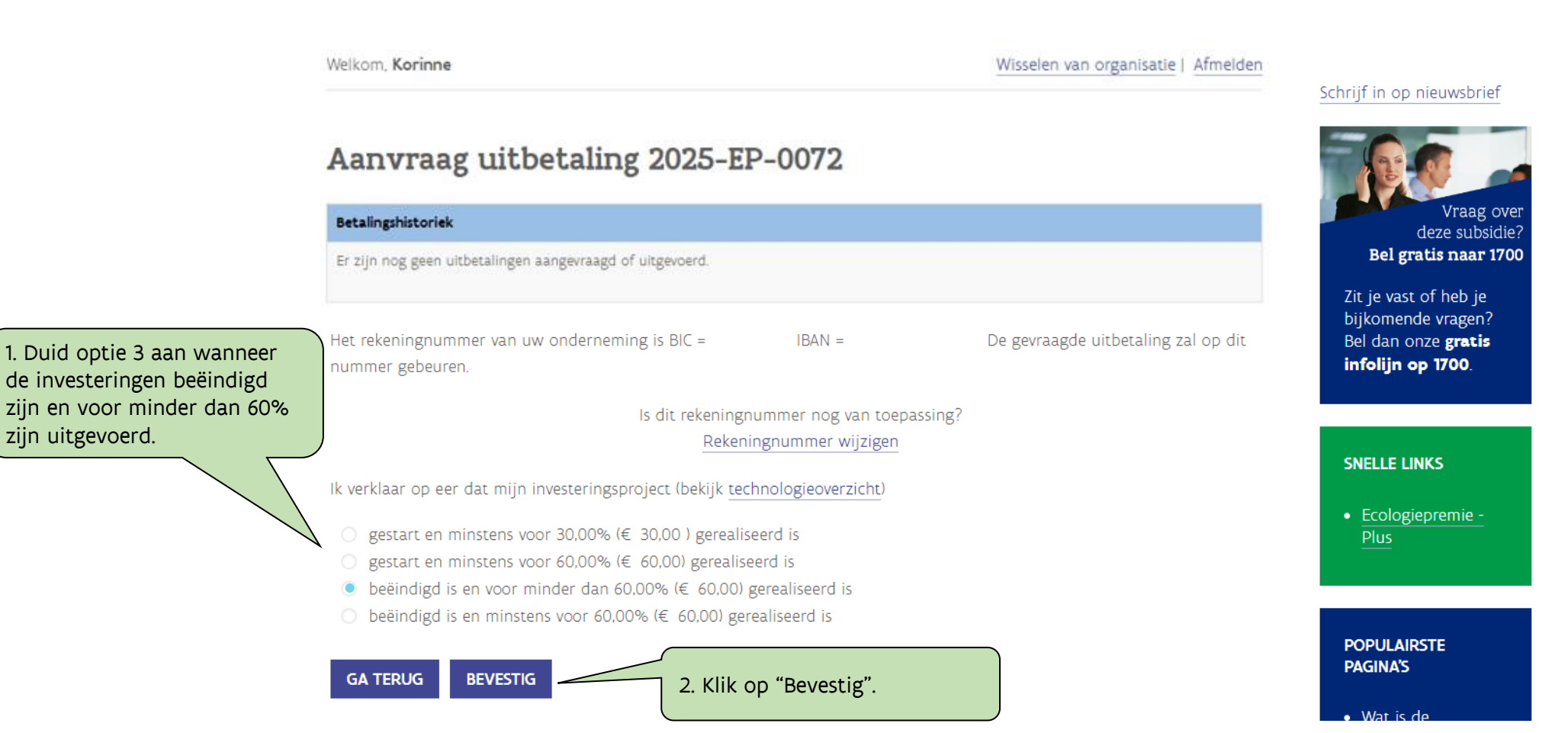

衙

#### AGENTSCHAP INNOVEREN & ONDERNEMEN

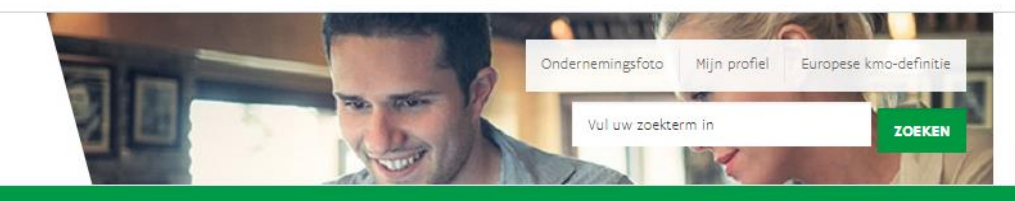

1. De eerste factuurdatum wordt enkel getoond wanneer dit de eerste aanvraag tot uitbetaling is. Vul de datum van de eerste (voorschot)factuur in of de datum van ondertekening van de financiële leasingsovereenkomst (indien van toepassing) die betrekking heeft op de gesteunde investeringen. Home Agentschap Innoveren & Ondernemen

Aanvraag uitbetaling 2025-EP-0072

Welkom, Korinne

Wisselen van organisatie | Afmelden

leasing

### Schrijf in op nieuwsbrief

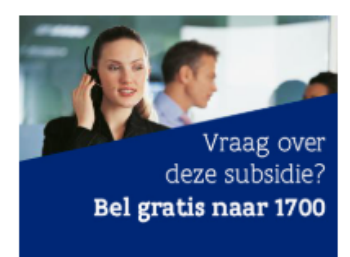

Zit je vast of heb je bijkomende vragen? Bel dan onze **gratis infolijn op 1700**.

2. Vul de datum van de laatste factuur

in of de datum van ondertekening van

(indien van toepassing) die betrekking

heeft op de gesteunde investeringen.

de financiële leasingsovereenkomst

**Opgelet!** – Bij een financiële leasingovereenkomst is de ondertekening, zowel de startdatum van de investeringen als de datum van beëindiging.

| vul dan             | ul dan de datum van ondertekening van de leasingovereenkomst in.         |                                                                                        |                                   |  |  |  |
|---------------------|--------------------------------------------------------------------------|----------------------------------------------------------------------------------------|-----------------------------------|--|--|--|
| Vul                 | de datum in                                                              |                                                                                        | (dd/mm/jjjj)                      |  |  |  |
| Vul hier<br>vul dan | na de datum in van uw laatste factu<br>de datum van ondertekening van de | uur indien uw investering een aankoop is.<br>e laatste of enige leasingovereenkomst in | Betreft uw aankoop een financiële |  |  |  |
| Vul                 | de datum in                                                              |                                                                                        | (dd/mm/jjjj)                      |  |  |  |
| GA T                | ERUG GA VERDER                                                           |                                                                                        |                                   |  |  |  |

3. Klik op "Ga verder".

Vul hierna de datum in van uw eerste factuur indien uw investering een aankoop is. Betreft uw aankoop een financiële leasing

彩

### AGENTSCHAP INNOVEREN & ONDERNEMEN

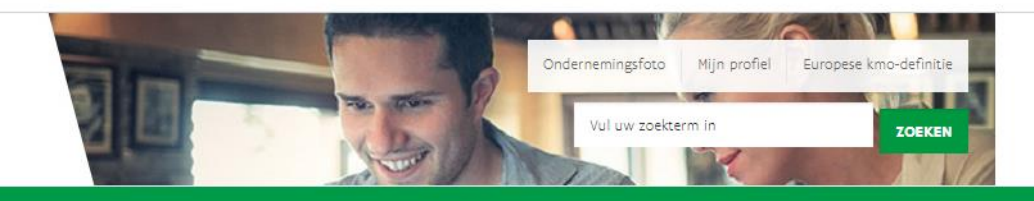

#### Home Agentschap Innoveren & Ondernemen

Welkom, Korinne

### Wisselen van organisatie | Afmelden

### Schrijf in op nieuwsbrief

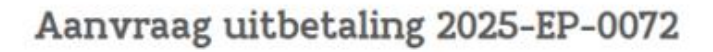

Voeg volgende verplichte bijlagen toe om uw betalingsaanvraag te vervolledigen:

- bij aankoop de facturen / bij financiële leasing de ondertekende leasingovereenkomst
- de Excel met het overzicht van de facturen
- het bewijs van activering: de afschrijvingstabellen of een uittreksel uit de grootboekrekeningen
- een bankafschrift als bewijs van betaling

Raadpleeg de vervolgstappen op de VLAIO-website voor de correcte documenten.

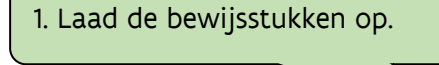

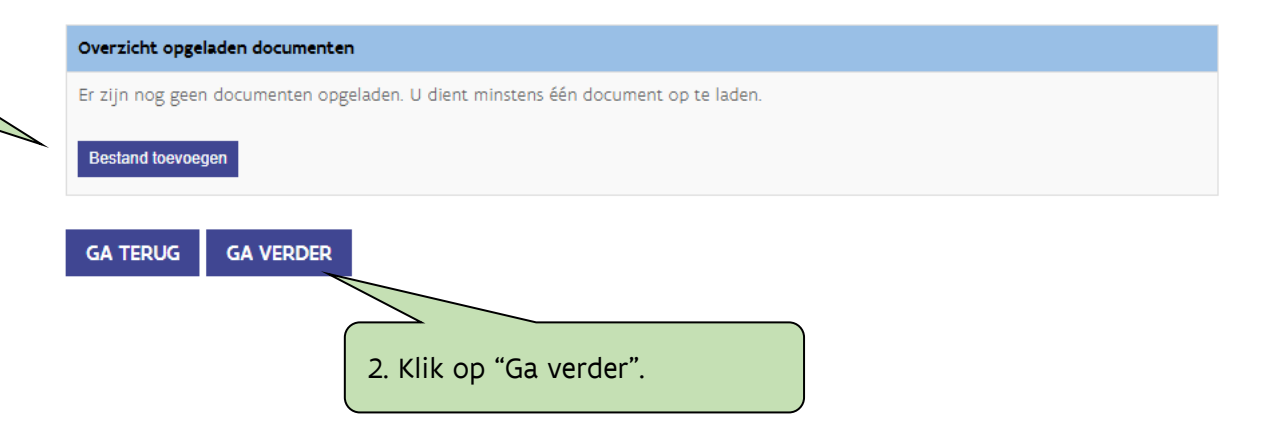

Vrag over deze subsidie? Bel gratis naar 1700 Zit je vast of heb je bijkomende vragen? Bel dan onze gratis infolijn op 1700.

 <u>Ecologiepremie -</u> Plus

![](_page_22_Picture_18.jpeg)

hier bevestigd.

gebeuren.

彩

### AGENTSCHAP **INNOVEREN &** ONDERNEMEN

![](_page_23_Picture_2.jpeg)

Home Agentschap Innoveren & Ondernemen

Welkom, Korinne Wisselen van organisatie | Afmelden Schrijf in op nieuwsbrief Aanvraag uitbetaling 2025-EP-0072 1. De ontvangst van de aanvraag tot uitbetaling wordt Vraag ove We hebben uw aanvraag om uitbetaling op rekeningnummer BIC = , IBAN = goed ontvangen. Indien deze subsidie we bijkomende vragen hebben hierover nemen we contact op. Bel gratis naar 1700 Zit je vast of heb je GA VERDER bijkomende vragen? Bel dan onze gratis infolijn op 1700. **Opgelet!** – Het dossier wordt 2. Klik op "Ga verder". steeds volledig gecontroleerd vooraleer een uitbetaling kan SNELLE LINKS • Ecologiepremie -

![](_page_24_Picture_1.jpeg)

Home Agentschap Innoveren & Ondernemen

AGENTSCHAP

# Optie 4: de investeringen zijn beëindigd en zijn voor minstens 60% uitgevoerd.

Het investeringsprogramma is beëindigd en minstens 60% van de gesteunde investeringskosten zijn uitgevoerd. De 'datum van beëindiging' betekent de laatste datum, hetzij van de laatste factuur, hetzij van de akte bij verwerving van een onroerend goed dat in aanmerking komt voor steun, hetzij van de ondertekeningsdatum van de laatste of enige financiële leasingovereenkomst.

Door deze optie aan te duiden vraag je de uitbetaling van het saldo aan (indien eerder de uitbetaling van schijf 1 en/of 2 werd aangevraagd) of je vraagt de uitbetaling aan van het volledig steunbedrag.

![](_page_25_Picture_0.jpeg)

彩

#### AGENTSCHAP INNOVEREN & ONDERNEMEN

![](_page_26_Picture_2.jpeg)

![](_page_26_Figure_4.jpeg)

1)

### AGENTSCHAP INNOVEREN & ONDERNEMEN

![](_page_27_Picture_2.jpeg)

![](_page_27_Figure_4.jpeg)

uitbetalingsaanvraag kom je terug in het

overzicht, waar je de

vinden.

彩

### AGENTSCHAP **INNOVEREN &** ONDERNEMEN

![](_page_28_Picture_2.jpeg)

#### Home Agentschap Innoveren & Ondernemen

Welkom, Korinne Wisselen van organisatie | Afmelden Schrijf in op nieuwsbrief Na het finaliseren van de **Overzicht** Vraag ove Voor projecten ingediend vanaf 1 juli 2024 wordt de budgetteller berekend op basis van de toegekende steun bij beslissing. deze subsidie? steunaanvraag terug kan Bel gratis naar 1700 Op dit ogenblik rest een openstaand saldo van 1.000.000,00 euro. Zit je vast of heb je bijkomende vragen? Bel dan onze gratis KLIK HIER VOOR EEN NIEUW PROJECT infolijn op 1700. Uw projecten Indieningsdatum Nummer Status Bewerken SNELLE LINKS 2025-EP-0072 Annuleren 23/03/2025 InUitbetaling Detail Uitbetalen • Ecologiepremie -Wanneer de uitbetaling van minstens schijf 1 werd aangevraagd, wijzigt de status van "Beslist" naar "InUitbetaling". Let op: jouw vraag om uitbetaling van één of meerdere betalingsschijven wordt eerst gecontroleerd op basis van de aangeleverde bewijsstukken alvorens tot uitbetaling over te gaan.